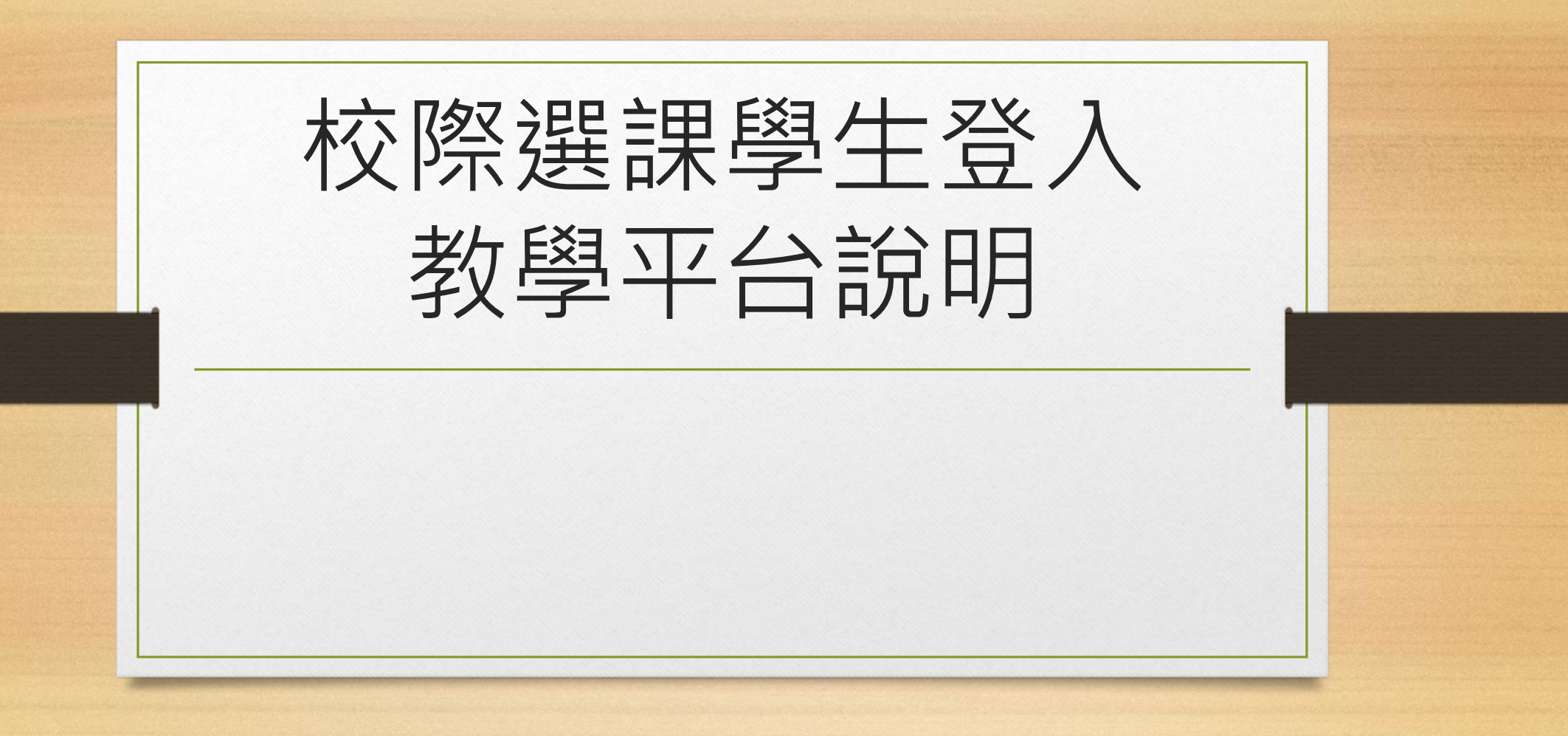

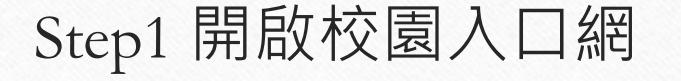

校園入口網網址: https://protocol.ntue.edu.tw/ 輸入學號:請參考Excel 預設密碼:<身分證末5碼@Ntue> 外籍生身分證號為居留證號 舉例:身分證為A123456789,預設 密碼為56789@Ntue

輸入完上述資訊及驗證碼後按下 「登入」

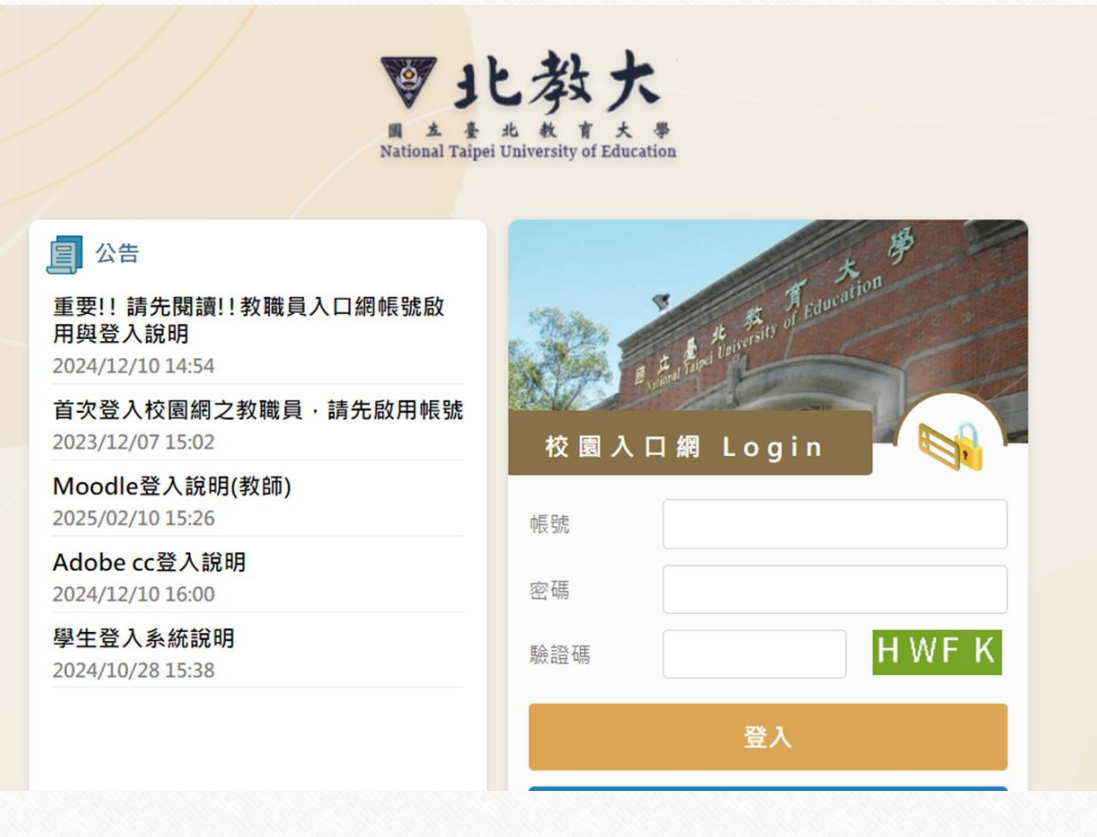

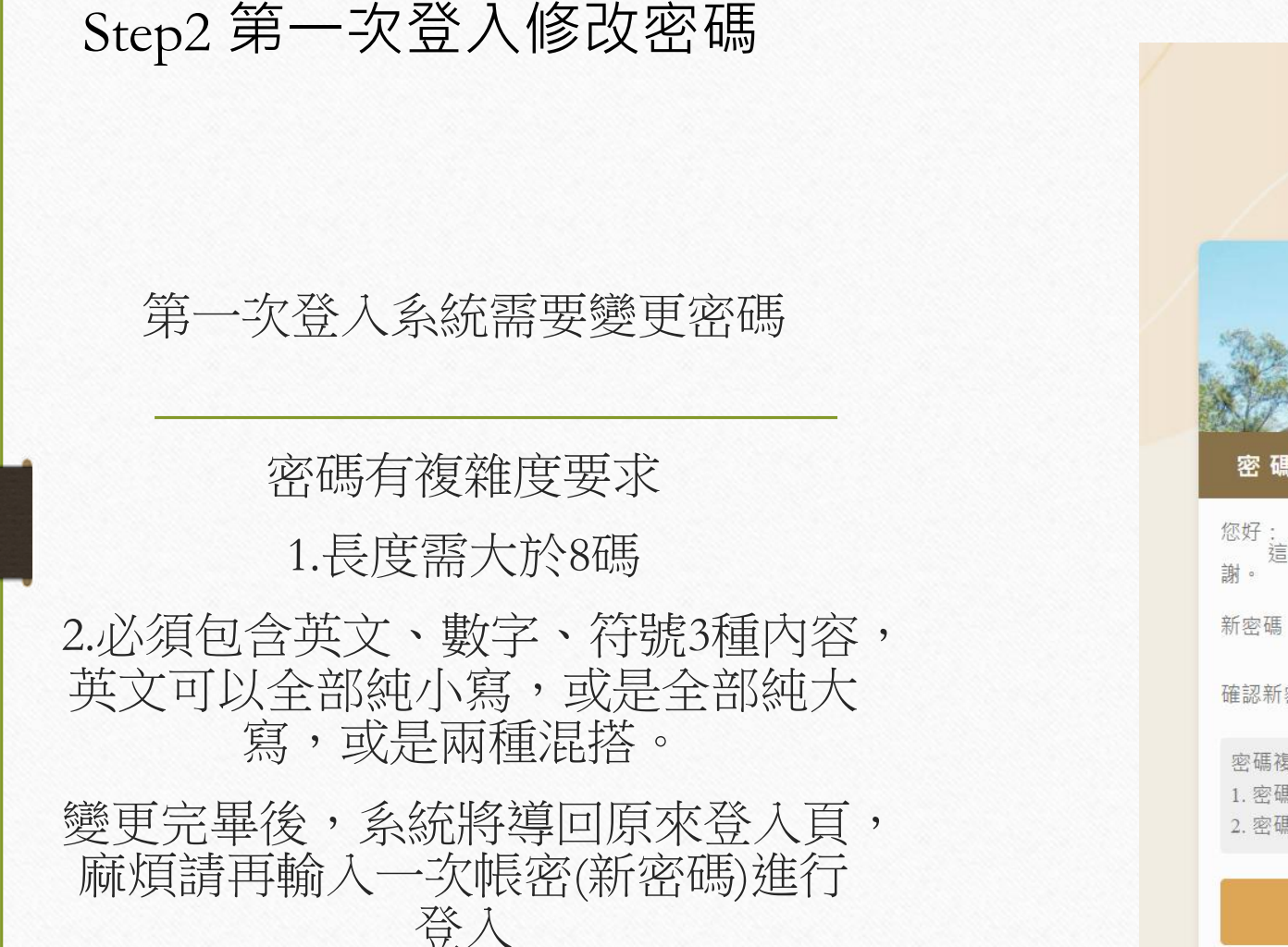

| <b>ジーと教大</b><br>国本要北教育大学<br>National Taipei University of Education |
|---------------------------------------------------------------------|
| 密碼修改                                                                |
| 您好:<br>這是您第一次登入系統,請先修改密碼,謝<br>謝。                                    |
| 新密碼                                                                 |
| 確認新密碼                                                               |
| 密碼複雜度與規定<br>1. 密碼長度至少8碼。<br>2. 密碼須包含英數字及特殊符號。                       |
| 密碼重設                                                                |

Step3 登入系統

## 登入後可在右上角看到自己的名字。

行事曆

 $\bigcirc$ 自然人憑證 註冊

點選自己的名字可以查看個人基本資 料或是修改密碼。

如要打開教學平台的話,依照授課老 師所使用的平台,直接點選左邊的平 台icon,將可直接登入教學系統

| ♥ 北教大           | *<br>zia                                                                              |        | All in the Partie                                                                                                    |                              |                                                                            |
|-----------------|---------------------------------------------------------------------------------------|--------|----------------------------------------------------------------------------------------------------|------------------------------|----------------------------------------------------------------------------|
| m               | ☐ 公告                                                                                  | 置頂在前 ▼ | 行事曆                                                                                                    | 今日行程 ▼                       | ★ 教務處RSS                                                                   |
| Vloodle教學<br>平台 | 各. 系统功能在右上角中間按鈕<br>行政單位/計算機與網路中心/計算機與網路中心系統組/計算機與網路中心系統組<br>群組/陳慧姿 - 2024/01/17 15:53 |        | 沒有行程<br>茨<br>校首頁RSS                                                                                                    |                              | 【最後遊課提醒】再不完成遊課要被休學、被退學了!遊課學分<br>數達15學分了嗎?大四、延修生選課了嗎?請務必於3/312:30前完<br>成選課! |
| Caracter Hall   |                                                                                       |        |                                                                                                    |                              |                                                                            |
| 智慧大師教           |                                                                                       |        |                                                                                                    | 」「知識導航站:圖書館資<br>&名! <b>☆</b> | 【最後選課提醒】加退運要結束了!請務必於3/312:30前完成選<br>課,不想繼續抽籤的課記得刪除!逾期不再受理!                 |
|                 | ŧ۵                                                                                    |        | (第二次通知)113-2第二場次Moodle教學平台教育訓練活動,<br>Moodle平台未來將取代現有智慧大師與教學魔法師平台,歡迎師<br>生、TA踴躍報名,並請協助轉知兼任教師<br>【圖書館】 	 「開學桌遊祭:邊玩邊學的學科類桌遊」歡迎蒞館<br>供用!▲ |                              | ※轉知教育部函轉經濟部智慧財產局宣導學生使用正版教科書<br>(含二手書)事宜,請查照。(113學年度第2學期)                   |
| 教學魔法師           |                                                                                       |        |                                                                                                    |                              | 公告本校113學年度學士班應屆畢業生(不含延畢生)專業表現優異<br>學生甄選獎勵事宜。                               |
| 教學平台            |                                                                                       |        |                                                                                                    |                              |                                                                            |
|                 |                                                                                       |        |                                                                                                    |                              | 有關本校日間學制學、碩、博士班學生114年4月2日(星期三)彈性<br>執題(按續4月2日、4日4日民族提莫節及自意節故假日)事实,請        |
| 公告              |                                                                                       |        | 【活動】 臺詞图:参加國立臺北教內入学130週年校慶系列活動一<br>「國際和平中心」2025首屆國際和平論壇!                                                                              |                              | 西照。                                                                        |
|                 |                                                                                       |        | 【圖書館】「開學桌遊祭:邊玩邊學的學<br>用!(test)                                                                                                    | 科類桌遊」歡迎蒞館利                   | ₩<br>進修處RSS                                                                |
| 應用系統            |                                                                                       |        |                                                                                                    |                              |                                                                            |
|                 |                                                                                       |        |                                                                                                    |                              |                                                                            |

**ジェレ教大** M 主要北教育大学 National Taipei University of Education

## P.S. 忘記密碼功能

公告

點選畫面中下方的「忘記 密碼」文字

輸入您的身分證字號與當時申請校際選課的E-mail及驗證碼進行身分驗證,驗證碼進行身分驗證,驗證通過,系統將發送一封信件至該信箱,打開信件並點選【密碼重設】,即可重設密碼。

| 重要!! 請先閱讀!! 教職員入口網帳號啟<br>用與登入說明<br>2024/12/10 14:54 | 32   |
|-----------------------------------------------------|------|
| 首次登入校園網之教職員·請先啟用帳號<br>2023/12/07 15:02              | 校園入口 |
| Moodle登入說明(教師)<br>2025/02/10 15:26                  | 帳號   |
| Adobe cc登入說明<br>2024/12/10 16:00                    | 密碼   |
| 學生登入系統說明<br>2024/10/28 15:38                        | 驗證碼  |
|                                                     |      |
|                                                     |      |
|                                                     |      |
|                                                     |      |
|                                                     | 忘記密  |

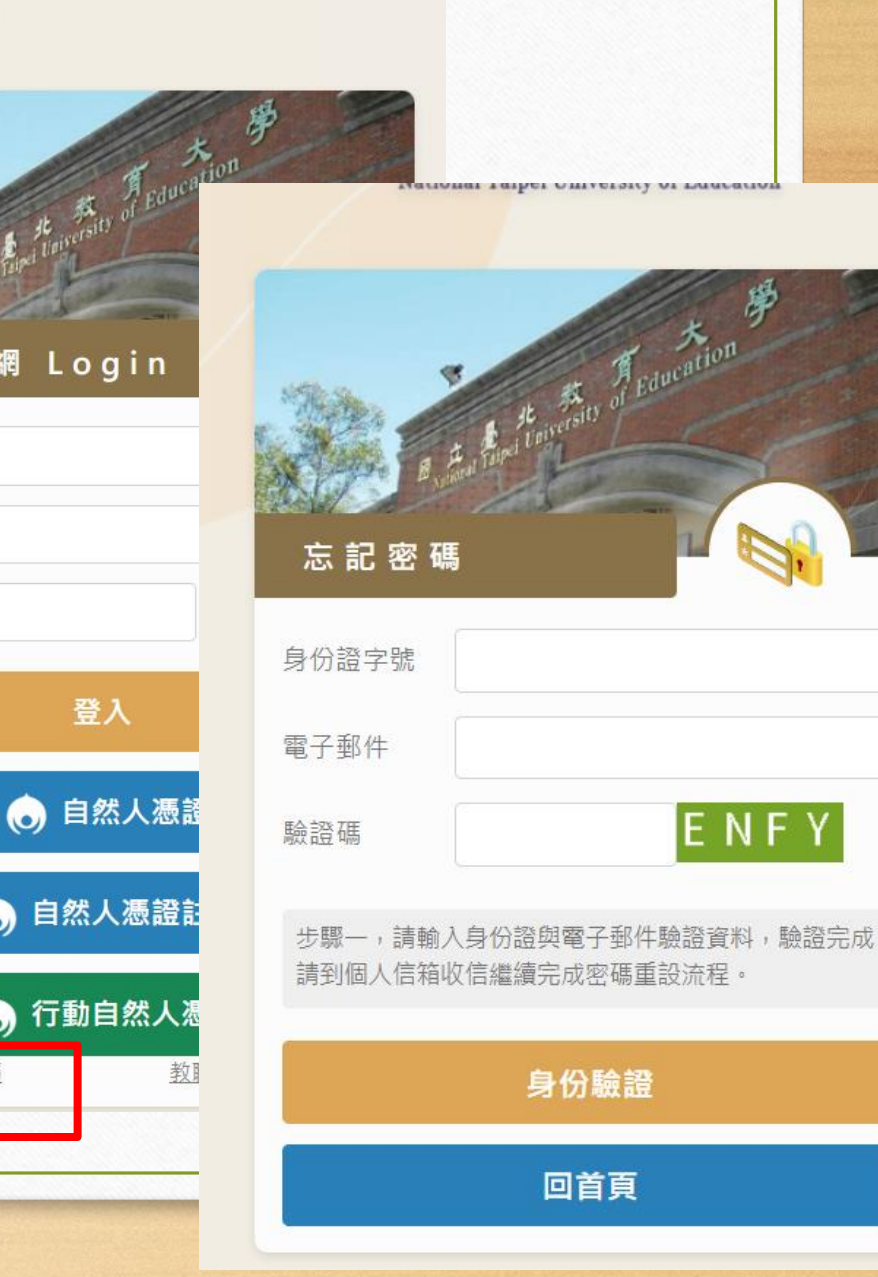

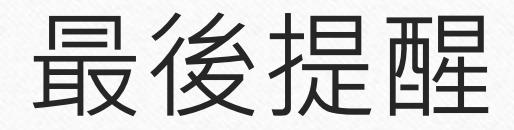

- 如有無法正常登入或是課程資訊有誤的同學,請洽本校計算機與網路中心(分機83458)陳小姐或來信hueizih@tea.ntue.edu.tw
- 另外提醒,如果有成功報名本校校際選課且有繳費的學生但卻沒有 在此名單上的同學,麻煩請確認您是否有將紙本申請表交回本校並 完成所有申請手續,謝謝